# **Transparent Data Masking with DbDefence**

## What is Data Masking?

Data masking is a special way of encrypting and displaying sensitive data. Unauthorized users or applications see data in masked form. For example '\*\*\*\*\_\*\*\*-9363' or '0000 0000 0000 0000' for credit cards. Authorized users or applications see the data transparently in its original form.

## Introduction

In this document we will demonstrate how to use DbDefence and selectively protect sensitive data without changing anything in the application. It requires no source code changes or special knowledge. The method described here can be applied to all kinds of applications: Desktop, Windows services and Web Applications.

Software developing companies may purchase a redistribution license and install DbDefence as a part of their own software.

### Requirements

Supported SQL Server versions on Windows OS:

- SQL Server 2008 R2 X64 (All Editions)
- SQL Server 2012 X64 (All Editions)
- SQL Server 2014 X64 (All Editions)
- SQL Server 2016 X64 (All Editions)
- SQL Server 2017 X64 (All Editions)

32-bit versions are not yet supported, but this is planned for the future. Please contact us if you're interested.

Data Masking functionality isn't available in the Free Version. Please request the time-limited evaluation version from <u>info@activecrypt.com</u>.

# **Demo Application**

As a demo application we will take GoldMine CRM. It is a popular CRM and stores its data in SQL Server. Below you will see GoldMine's main window with some demo data.

| 🞯 FrontRange GoldMine Premium Edition -                                | [Contact]                                                                    |                                                   |                                       |                                                                                                    | ↔                            |                                    | o x       |
|------------------------------------------------------------------------|------------------------------------------------------------------------------|---------------------------------------------------|---------------------------------------|----------------------------------------------------------------------------------------------------|------------------------------|------------------------------------|-----------|
| Eile Edit Go To Iools Actions Sc<br>RNew Record   ♥ Search R Reports I | hedule <u>C</u> omplete V<br>Documents   <mark>399 S</mark> ale f            | Ve <u>b W</u> indow <u>H</u> elp<br>Pointment 🗃 E | o<br>E-m <u>a</u> il 🔏 <u>G</u> et Ma | ail   🖳 Dial 🖃 <u>M</u> essage   1                                                                                    | Timer 🔗 Optio <u>n</u> s     | <b>ə</b> ldMin                     | ie" 🧼     |
| Contact Search Go                                                      | Contact List                                                                 |                                                   |                                       |                                                                                                    |                              |                                    |           |
| Contacts «                                                             | Contact 1 select                                                             | ed of 16                                          |                                       |                                                                                                    |                              | Search List                        |           |
| Recently viewed:<br>Homer Stellchild : Novatech Ltd.                   | New Record                                                                   | 🛃 🤂 🗙 🕴 Show:                                     | ; (all) 🔻                             | Group by: (none)                                                                                                    | - Communicate -              | <ul> <li>Schedule </li> </ul>      | Complet » |
| 348JIQ541 :<br>Gabe Capman : Compute-All Magazine                      | Account                                                                      | Contact                                           | Phone 1                               | Contact                                                                                                    | State                        | Zip                                | ^         |
| Bea Defkow : Cadten Engineering Ltd.                                   | ArtimeSoftware                                                               | Donald Dunst                                      | (602)555-0004                         | Donald Dunst                                                                                                    | AZ                           | 85745                              |           |
| Morley Williams : St. James Medical Center                             | Compute-All Magazine                                                         | Gabe Capman                                       | (516)555-8844                         | Gabe Capman                                                                                                    | NY                           | 11753                              |           |
|                                                                        | Novatech Ltd.                                                                | Homer Stellchild                                  | (512)555-8888                         | Homer Stellchild                                                                                                    | UT                           | 84606                              |           |
|                                                                        | Smith & Jones LLP                                                            | lain John Conyngsby                               | (213)555-1234                         | lain John Conyngsb                                                                                                    | y CA                         | 90071                              |           |
|                                                                        | Western Telecom                                                              | Kathy Smith                                       | (201)555-8000                         | Kathy Smith                                                                                                    | NJ                           | 07074                              |           |
|                                                                        | FrontRange Solutions Inc.                                                    | Lauren Hall                                       | (800)786-7889                         | Lauren Hall                                                                                                    | CA                           | 94568                              |           |
|                                                                        | LANSupport                                                                   | Martin Specie                                     | (770)555-6900                         | Martin Specie                                                                                                    | GA                           | 30092                              |           |
|                                                                        | St. James Medical Center                                                     | Morley Williams                                   | (503)555-2222                         | Morley Williams                                                                                                    | OR                           | 97232                              |           |
|                                                                        | Blue Pelican Consulting                                                      | Parker Fillman                                    | (214)555-5432                         | Parker Fillman                                                                                                    | ТХ                           | 75080                              |           |
|                                                                        | JP Hutton                                                                    | Randall Noel                                      | (808)555-1234                         | Randall Noel                                                                                                    | HI                           | 96783                              |           |
|                                                                        | JHill Millinery                                                              | Scott Leonidsky                                   | (216)555-4664                         | Scott Leonidsky                                                                                                    | ОН                           | 44024                              |           |
|                                                                        | Sue's Flower Shop                                                            | Sue Hamer                                         | (818)555-4567                         | Sue Hamer                                                                                                    | CA                           | 91364                              |           |
|                                                                        |                                                                              |                                                   |                                       |                                                                                                    |                              |                                    | ~         |
|                                                                        | Next Activity : 5/5/20                                                       | 19 10:00 am Last A                                | ctivity : 4/30/20                     | 19 Last Note :                                                                                                    |                              |                                    |           |
|                                                                        | Account: Novatech<br>Contact: Homer Ste<br>Title: Director<br><u>E-mail:</u> | Ltd.<br>Illchild<br>Last: St                      | tellchild                             | Phone1: (512)555-8888<br>Phone2:<br>Phone3:<br>FAX: (512)555-7777                                                     | Ext:<br>Ext:<br>Ext:<br>Ext: | LinkedIn:<br>Facebook:<br>Twitter: |           |
| New contact                                                            | Address: 122 E 35ti<br>:<br>City: Provo<br>State: UT                         | Tip: 846                                          | 606                                   | Record Type: Service Custo<br>Corp Account ?: No<br>Account #: UT512NOVH<br>Manager: N. Norris<br>Svo Contract ?: Yee | OME                          |                                    |           |
| Common Contact Set                                                     |                                                                              |                                                   |                                       |                                                                                                    | Admin Sat                    | urday, May 4, 2019                 | 8:32 pm   |

Pic. 1. Main Window

| Account              | Contact             | Phone 1       | Contact             | State | Zip   | - |
|----------------------|---------------------|---------------|---------------------|-------|-------|---|
| ArtimeSoftware       | Donald Dunst        | (602)555-0004 | Donald Dunst        | AZ    | 85745 |   |
| Compute-All Magazine | Gabe Capman         | (516)555-8844 | Gabe Capman         | NY    | 11753 |   |
| Novatech Ltd.        | Homer Stellchild    | (512)555-8888 | Homer Stellchild    | UT    | 84606 |   |
| Smith & Jones LLP    | lain John Conyngsby | (213)555-1234 | lain John Conyngsby | CA    | 90071 |   |

Pic. 2. Record details

Let's see where GoldMine stores the data. Navigate to the GoldMine database with SSMS and select from the table *CONTACT1*.

| SQLQuery1.sql - (local)\sqlexpress.GoldMine (W    | /IN-JM4E0VCJM4L\Administr | ator (54))* - Microsoft | SQL Server M   | anagement St Qu      | ick Launc <u>h (Ctrl+</u> |         | ρ_                | đ×                 |
|---------------------------------------------------|---------------------------|-------------------------|----------------|----------------------|---------------------------|---------|-------------------|--------------------|
| File Edit View Query Project Debug                |                           |                         |                |                      |                           |         |                   |                    |
| 🖸 🔹 😳   📸 🔹 🛅 🛎 🔛 🔛 🛄 New Qu                      | iery 🔟 📸 📸 🖓 🕹 [          | י ¢ • ל   ם נ           |                | *                    |                           | · 🗐     | Generic Debug     | <sup>Jer</sup> ₹ ₹ |
| 💀 💱 😡 🛛 GoldMine 🔹 🕴 Exec                         | ute Debug 🔲 🗸 🚏 📑         | 1 🖃 📅 🎲 🦷   8           | 9 🛱 🤁          | 별 개월 🔤 🏝 🕴           | 8 ∓                       |         |                   |                    |
| Object Explorer 🔹 म 🗙                             | SQLQuery1.sql - (IoAdmir  | nistrator (54))*  +⊨  × |                |                      |                           |         |                   | -                  |
| Connect - 📑 📑 🔲 🖉 🖒 🍒                             | select * from co          | ontact1                 |                |                      |                           |         |                   | ÷                  |
| 🖃 🐻 .\sqlexpress (SQL Server 12.0.4100 - WIN-JI 🔺 |                           |                         |                |                      |                           |         |                   | Ê                  |
| 🖃 🚞 Databases                                     |                           |                         |                |                      |                           |         |                   |                    |
| 🕀 🧰 System Databases                              |                           |                         |                |                      |                           |         |                   |                    |
| 🖃 间 GoldMine                                      |                           |                         |                |                      |                           |         |                   |                    |
| 🕀 🚞 Database Diagrams                             |                           |                         |                |                      |                           |         |                   |                    |
| 🖃 🚞 Tables                                        |                           |                         |                |                      |                           |         |                   |                    |
| 🕀 🚞 System Tables                                 |                           |                         |                |                      |                           |         |                   |                    |
| 🕀 🚞 FileTables                                    |                           |                         |                |                      |                           |         |                   |                    |
| 🕀 🧰 dbo.CAL                                       |                           |                         |                |                      |                           |         |                   |                    |
| 🕀 📰 dbo.CALDEF                                    |                           |                         |                |                      |                           |         |                   |                    |
| 🕀 🔲 dbo.CaseAttachment                            |                           |                         |                |                      |                           |         |                   |                    |
| 🕀 🧾 dbo.CaseContactsLink                          |                           |                         |                |                      |                           |         |                   |                    |
| dbo.CaseInfoLink                                  |                           |                         |                |                      |                           |         |                   | -                  |
| dbo.CASES                                         | 100 % 👻                   |                         |                |                      |                           |         |                   | •                  |
| dbo.CaseTeamLink                                  | 🛄 Results 📑 Messages      |                         |                |                      |                           |         |                   |                    |
|                                                   | IPANY                     | CONTACT                 | LASTNAME       | DEPARTMENT           | TITLE                     | SECR    | PHONE1            | PHO 🔺              |
| dbo.CONTACT2                                      | 1 It Range Solutions Inc. | Lauren Hall             | Hall           | Sales                | Fictitious CEO            | Jane    | (800)786-7889     | (800               |
|                                                   | 2 James Medical Center    | Morley Williams         | Williams       | Marketing            | Director                  |         | (503)555-2222     | - I                |
|                                                   | 3 -lutton                 | Randall Noel            | Noel           | -                    | Associate VP              |         | (808)555-1234     |                    |
| dbo.CONTTLOG                                      | 4 ten Engineering Ltd.    | Bea Defkow              | Defkow         | Engineering          |                           |         | (708)555-3311     |                    |
| H dbo.CONTUDEF                                    | 5 pute-All Magazine       | Gabe Capman             | Capman         | 2 2                  | Reviews Editor            |         | (516)555-8844     |                    |
| dbo.CUSTDATASOURCE                                | 6 th & Jones LLP          | lain John Convngsby     | Convnasby      |                      | Technician                |         | (213)555-1234     |                    |
| dbo.CUSTRELATIONS                                 | 7 's Flower Shop          | Sue Hamer               | Hamer          |                      | Owner                     |         | (818)555-4567     |                    |
| 🕀 💷 dbo.CUSTVIEW                                  | 8 Millinery               | Scott Leonidsky         | Leonidsky      |                      | Partner                   |         | (216)555-4664     |                    |
| 🕀 💷 dbo.Environment                               | 9 neSoftware              | Donald Dunst            | Dunst          | Sales                | Sales Manager             |         | (602)555-0004     | (602               |
| 😠 💷 dbo.FIELDS5                                   | 10 ratech Ltd.            | Homer Stellchild        | Stellchild     | Developer Relations  | Director                  |         | (512)555-8888     |                    |
| 🕀 🔳 dbo.FILTERS                                   | 4                         |                         | otonorma       | Developer riolatione | Director                  |         | (012)000 0000     |                    |
| 🗉 💷 dbo.FORMS 💌                                   |                           |                         |                |                      |                           |         |                   | P                  |
| ▲                                                 | Query executed success    | sfully. (local)\sq      | lexpress (12.0 | SP1) WIN-JM4E0V      | JM4L\Admini               | GoldMir | ne   00:00:00   1 | 6 rows             |
| Ready                                             |                           |                         |                | Ln 1                 | Col 23                    | Ch 23   | 3                 | INS                |

Pic. 3. Source data

As you can see, the data is stored in clear text form. Let's assume we need to hide the fields *CONTACT*, *LASTNAME* and *PHONE1*. For the *PHONE1* field, we plan to show only the area code and mask the rest. Let's also assume we need GoldMine CRM to see the masked data transparently, without any encryption or masking.

# Encryption

Get DbDefence from <u>https://www.database-encryption.com</u>, and request an evaluation license from <u>info@activecrypt.com</u>.

At this step we assume you already have DbDefence installed. To start database encryption run DbDefence Encryptor.

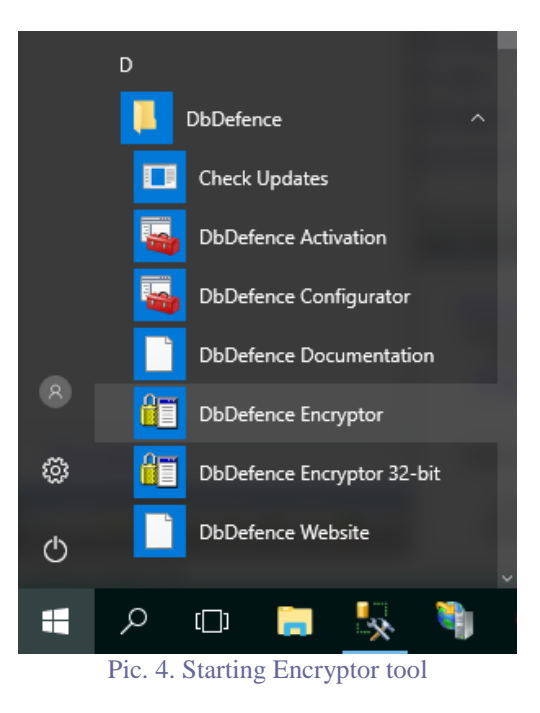

Encryptor starts and lists local instances.

| DbDefence [    | Database Encryptor 7.7.0.1 64-bit                  | _     |                  | ×      |
|----------------|----------------------------------------------------|-------|------------------|--------|
| Select Instanc | e and the Database                                 |       |                  |        |
| Only local S   | QL Server instances and non-system databases avail | able. |                  |        |
| Instance       | SQLEXPRESS ~                                       |       | C <u>o</u> nnect |        |
| Database       | ~                                                  |       | <u>R</u> efresh  |        |
| Connect and    | select the database.                               |       |                  | ^      |
|                |                                                    |       |                  |        |
|                |                                                    |       |                  |        |
|                |                                                    |       |                  |        |
|                |                                                    |       |                  | $\vee$ |
| Encryption a   | nd Protection Options                              |       |                  |        |
| AES-128, OI    | nly Encryption                                     | (     | Change Optio     | ns     |
|                |                                                    | _     |                  |        |
| Password       |                                                    |       | <u>S</u> how     |        |
| Re-type        |                                                    |       | Encrypt          |        |
|                |                                                    |       |                  |        |
|                |                                                    |       |                  |        |
|                | <u>C</u> lose Online <u>H</u> elp                  |       |                  |        |

We connect to the SQLEXPRESS instance and select GoldMine database. At this step we need to configure Data Masking. Click "Change Options" to start configuration.

| DbDefence                          |                                                      |                    |
|------------------------------------|------------------------------------------------------|--------------------|
| ] bobbelence.                      | Database Encryptor 7.7.0.1 64-bit                    | - 🗆 🗙              |
| Select Instanc                     | e and the Database                                   |                    |
| Only local S                       | QL Server instances and non-system databases availab | ole.               |
|                                    |                                                      |                    |
| Instance                           | SULEXPRESS ~                                         | <u>D</u> isconnect |
| Database                           | GoldMine 🗸                                           | <u>R</u> efresh    |
| Ready to en                        | ciypt.                                               | ^                  |
|                                    |                                                      |                    |
|                                    |                                                      |                    |
|                                    |                                                      |                    |
| Encruption a                       |                                                      | · ·                |
| Encippaonie                        | and Protection Untions                               |                    |
| AES-128, Sr                        | and Protection Uptions                               | 2                  |
| AES-128, Si                        | nd Protection Uptions                                | Change Options     |
| AES-128, Si                        | nd Protection Uptions                                | Change Options     |
| AES-128, Si<br>Password            | nd Protection Uptions                                | Change Options     |
| AES-128, Si<br>Password            | Ind Protection Uptions                               | Change Options     |
| AES-128, Si<br>Password<br>Re-type | Ind Protection Uptions Chema Protection              | Change Options     |
| AES-128, Si<br>Password<br>Re-type | Close Duline Help                                    | Change Options     |
| AES-128, Sr<br>Password<br>Re-type | Ind Protection Uptions Chema Protection              | Change Options     |

On the first tab of this dialog, select "Only Encryption, Maximum Transparency".

|       | Encryption and Protection Options                             |          |
|-------|---------------------------------------------------------------|----------|
| 🛅 DbD |                                                               | $\times$ |
| Selec | Encryption Key Storage Allowed Logins Data Masking Bindi      |          |
| Ωn    | Set Protection Level. Explain                                 |          |
| 0.    | Encrypt and Protect, Hide Database Schema.                    |          |
| Ins   | Evolute Objects from Distantion Objects                       | at 🛛     |
|       | Exclude Objects from Protection Objects                       |          |
| Da    | Only Encryption, Maximum Transparency.                        |          |
| Rea   |                                                               | ~        |
|       | AES Encryption Options                                        |          |
|       | ● 128-bit ○ 256-bit                                           |          |
|       |                                                               |          |
|       | Use FIPS 140-2 Validated Module. More                         |          |
|       | Profiling                                                     | <u> </u> |
| End   | By default, DbDefence hides SQL statements from SQL Profiler. |          |
| AE:   |                                                               | ans      |
|       | Allow SQL Profiling. DbDefence will NOT hide SQL statements   |          |
|       |                                                               |          |
| Pa    |                                                               |          |
| Re    |                                                               |          |
|       |                                                               |          |
|       |                                                               |          |
|       | OK Cancel                                                     |          |

Pic. 7 Setting Only Encryption, Maximum Transparency.

Click on the Data Masking tab to configure the masking rules. The screenshot below shows 3 rules. Each rule consists of 3 lines:

 <field name> <mask>

As you can see, the last rule contains the SQL function LEFT. This is used to cut the area code from the phone number. All rules use \* as a masking character. You may use any character. The number of characters need not to be equal to the length of the original data. It can be any string, for example, N'not for you' or N'' for an empty string.

|       | Encryption and Protection Options                                                      | <   |
|-------|----------------------------------------------------------------------------------------|-----|
| 🛅 DbD |                                                                                        | ×   |
| Selec | Encryption Key Storage Allowed Logins Data Masking Bindii                              |     |
| Or    | Enter Data Masking rules in the field below.<br>Data Masking feature is in BETA-stage. |     |
| Ins   | Read more about Data Masking <u>here</u>                                               | :t  |
|       | Validate Validated                                                                     |     |
| Da    | a contact1                                                                             |     |
| Rea   | N <sup>*****</sup>                                                                     | ~   |
|       | contact1                                                                               |     |
|       | N <sub>1</sub> *****                                                                   |     |
|       | contact1<br>phone1                                                                     |     |
|       | LEFT(phone 1, 5) +N'***-*****                                                          | ~   |
| En    | nc                                                                                     |     |
| AE    |                                                                                        | ons |
|       |                                                                                        |     |
| D-    |                                                                                        |     |
|       | a                                                                                      |     |
| Re    | e                                                                                      |     |
|       |                                                                                        |     |
|       | OK Cancel                                                                              |     |
|       |                                                                                        |     |

Pic. 8 Masking rules

Click "Validate" and Encryptor will check if the rules are correctly defined. Click "OK" when you're done. For the final step of the configuration, enter the password. The complexity of the password depends on the SQL Server password policy. Usually Windows Workstation has less strict requirements, while Windows Server requires stronger passwords.

| 🛅 DbDefence l   | Database Encryptor 7.7.0.1 64-bit                   | – 🗆 🗙              |
|-----------------|-----------------------------------------------------|--------------------|
| -Select Instanc | e and the Database                                  |                    |
| Only local S    | QL Server instances and non-system databases availa | ble.               |
| Instance        | SQLEXPRESS ~                                        | <u>D</u> isconnect |
| Database        | GoldMine ~                                          | <u>R</u> efresh    |
| Encursion a     | nd Protection Options                               | Ý                  |
| AES-128, O      | nly Encryption, Data Masking                        | Change Options     |
| Password        | •••••                                               | Show               |
| Re-type         | ••••••                                              | <u>E</u> ncrypt    |
|                 | <u>C</u> lose Online <u>H</u> elp                   |                    |
|                 | Pic. 9 Ready to start encryption                    |                    |

Before starting the encryption process, Encryptor disconnects users from the database (if there are any)

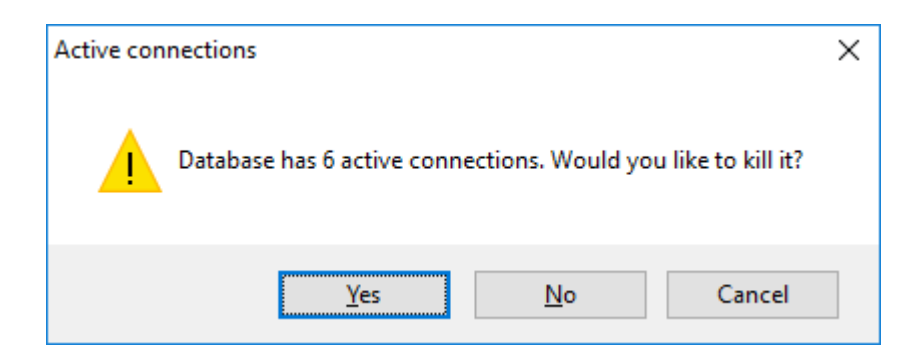

and warns you about the backup.

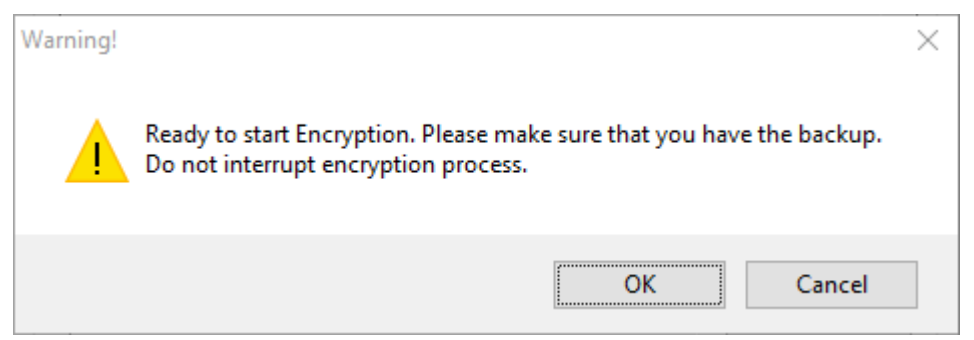

It takes just seconds to encrypt small databases.

| Select Instanc                                         | e and the Database                                           | es availabl |                  |      |
|--------------------------------------------------------|--------------------------------------------------------------|-------------|------------------|------|
| only local o                                           | and non system databas                                       | 55 07011001 |                  |      |
| Instance                                               | SQLEXPRESS                                                   | $\sim$      | <u>D</u> isconne | et   |
| Database                                               | GoldMine                                                     | $\sim$      | <u>R</u> efresh  |      |
| Database wa<br>Encryption tii<br>Applying mas<br>Done. | is successfully encrypted!<br>ne: 0 h. 0 min. 0 sec.<br>king |             |                  | ^    |
| Encryption a                                           | Database successfully en                                     | crypted.    |                  | ~    |
| AES-128, O                                             | nly Er                                                       | OK          | ge Opt           | ions |
| Password                                               | •••••                                                        |             | <u>S</u> how     |      |
| Re-type                                                | •••••                                                        |             | <u>E</u> ncrypt  |      |
|                                                        |                                                              |             |                  |      |

Pic. 10 Encryption completed

After encryption, Encryptor offers decryption. If something went wrong or you want to make changes you may decrypt the database and start again.

| 🛅 DbDefence [                                          | Database Encryptor 7.7.0.1 64-bit                            | -    |                    | × |
|--------------------------------------------------------|--------------------------------------------------------------|------|--------------------|---|
| -Select Instanc                                        | e and the Database                                           |      |                    |   |
| Only local S                                           | QL Server instances and non-system databases availa          | ble. |                    |   |
| Instance                                               | SQLEXPRESS $\lor$                                            |      | <u>D</u> isconnect |   |
| Database                                               | GoldMine ~                                                   |      | <u>R</u> efresh    |   |
| Database wa<br>Encryption tir<br>Applying mas<br>Done. | is successfully encrypted!<br>ne: 0 h. 0 min. 0 sec.<br>king |      |                    | < |
| Database                                               | is encrypted and ready to use without unlocking.             |      | <u>D</u> ecrypt    |   |
|                                                        | Close Online Help                                            |      |                    |   |

Pic. 11 Ready for decryption

# Verification

Let's see what masked fields look like after encryption.

| SQLQuery1.sql - (local)\sqlexpress.GoldMine (V    | VIN-JM4E0VCJM4L\Adm                   | nistrator (54))' | * - Microsoft S | QL Server Manageme  | nt St Quick La | unch (C | trl+Q)   | ۹ _               | ъ×       |
|---------------------------------------------------|---------------------------------------|------------------|-----------------|---------------------|----------------|---------|----------|-------------------|----------|
| <u>File Edit View Query Project Debug</u>         | <u>T</u> ools <u>W</u> indow <u>H</u> | elp              |                 |                     |                |         |          |                   |          |
| 🕒 😋 🗸 😂 📅 🗸 📩 🥌 🔛 🔛 New Qu                        | uery 📄 📸 📸 🌆                          | ¥ C C L          | 2 - 9 -         | <b>24</b>           | -              |         | - 🗐 🤇    | Generic Debugg    | er + 💾   |
| S = 99 GoldMine T Free                            | ute Debug 🔲 🖌 🕅                       |                  | • • • •         | 8 2 2 I             |                |         |          |                   |          |
|                                                   | une <u>o</u> ebug – 🗸 🔐               |                  |                 |                     |                |         |          |                   |          |
| Object Explorer 🔹 🕂 🗙                             | SQLQuery1.sql - (loA                  | dministrator (   | 54))* +¤ ×      |                     |                |         |          |                   | <b>-</b> |
| Connect 🕶 📑 📑 🔲 🖉 🖒 😹                             | select * fro                          | m contact1       |                 |                     |                |         |          |                   | ÷        |
| 🖃 🐻 .\sqlexpress (SQL Server 12.0.4100 - WIN-JI 🔺 |                                       |                  |                 |                     |                |         |          |                   | -        |
| 🖃 🚞 Databases                                     |                                       |                  |                 |                     |                |         |          |                   |          |
| 🕀 🧰 System Databases                              |                                       |                  |                 |                     |                |         |          |                   |          |
| 🖃 间 GoldMine                                      |                                       |                  |                 |                     |                |         |          |                   |          |
| 🕀 🚞 Database Diagrams                             |                                       |                  |                 |                     |                |         |          |                   |          |
| 🖃 🧰 Tables                                        |                                       |                  |                 |                     |                |         |          |                   |          |
| 🕀 🚞 System Tables                                 |                                       |                  |                 |                     |                |         |          |                   |          |
| 🕀 🚞 FileTables                                    |                                       |                  |                 |                     |                |         |          |                   |          |
| 🖶 🔲 dbo.CAL                                       |                                       |                  |                 |                     |                |         |          |                   |          |
| dbo.CALDEF                                        |                                       |                  |                 |                     |                |         |          |                   |          |
| dbo.CaseAttachment                                |                                       |                  |                 |                     |                |         |          |                   |          |
| dbo.CaseContactsLink                              |                                       |                  |                 |                     |                |         |          |                   |          |
| dbo.CaseInfoLink                                  |                                       |                  |                 |                     |                |         |          |                   | -        |
| dbo.CASES                                         | 100 % 👻 <                             |                  |                 |                     |                |         |          |                   |          |
| 🕀 🔲 dbo.CaseTeamLink                              | 🔲 Results 📑 Mars                      | 2000             |                 |                     |                |         |          |                   |          |
| dbo.CONTACT1                                      |                                       | CONTACT          |                 | DEBADTMENT          | TITLE          | CECD.   | DUONE1   | BUONE2            | DU       |
| dbo.CONTACT2                                      |                                       | CONTACT          | LASTINAME       | DEFARIMENT          | TITLE          | SECR    | PHONET   | FRUNE2            | - m -    |
| dbo.CONTGRPS                                      | I ange Solutions Inc                  |                  |                 | Sales               | Fictitious CEO | Jane    | (800 -   | (800)/09-3562     | (81      |
| dbo.CONTHIST                                      | 2 es Medical Center                   |                  |                 | Marketing           | Director       |         | (503     |                   |          |
| dbo.CONTSUPP                                      | 3 on                                  |                  |                 |                     | Associate VP   |         | (808     |                   |          |
| dbo.CONTTLOG                                      | 4 Engineering Ltd.                    |                  |                 | Engineering         |                |         | (708     |                   |          |
| dbo.CONTUDEF                                      | 5 e-All Magazine                      |                  |                 |                     | Reviews Editor |         | (516     |                   |          |
| dbo.CUSTDATASOURCE                                | 6 Jones LLP                           |                  |                 |                     | Technician     |         | (213     |                   |          |
| dbo.CUSTRELATIONS                                 | 7 lower Shop                          |                  |                 |                     | Owner          |         | (818     |                   |          |
| dbo.CUSTVIEW                                      | 8 linery                              |                  |                 |                     | Partner        |         | (216     |                   |          |
| dbo.Environment                                   | 9 oftware                             |                  |                 | Sales               | Sales Manager  |         | (602     | (602)555-1111     |          |
| 🕀 🧾 dbo.FIELDS5                                   | 10 ch Ltd.                            |                  | •••••           | Developer Relations | Director       |         | (512     |                   | -        |
| 🕀 🧾 dbo.FILTERS                                   |                                       |                  |                 |                     |                |         |          |                   | •        |
| 🕀 🔝 dbo.FORMS 🔍                                   |                                       |                  | 1 m 1           | (10.0 CD4)          |                |         |          |                   |          |
|                                                   | Query executed su                     | ccessfully.      | (local)\sqle    | xpress (12.0 SP1) W | IN-JM4E0VCJM4I | L\Admin | GoldMine | e   00:00:00   16 | rows     |
| Ready                                             |                                       |                  |                 | Ln                  | 1 C            | ol 23   | Ch 23    |                   | INS      |

Pic. 12 Masked data in SSMS

The selected data shows masks instead rather than actual data. The *PHONE1* field contains only area codes and the rest is masked. Everything as expected!

Yet, as well as SSMS, GoldMine has no access to real data and displays masks too. No matter whether you are logged as DBA or not.

| American Bank           | <br>(310         | Santa Monica     | CA | 90403  |
|-------------------------|------------------|------------------|----|--------|
| Cadten Engineering Ltd. | <br>(708         | Adington Heights | IL | 600005 |
| ArtimeSoftware          | <br>(602***-**** | Tucson           | AZ | 85745  |
| Compute-All Magazine    | <br>(516***-**** | Jericho          | NY | 11753  |
| Novatech Ltd.           | <br>(512***-**** | Provo            | UT | 84606  |
| Smith & Jones LLP       | <br>(213***-**** | Los Angeles      | CA | 90071  |

Pic. 13 Masked data in GoldMine

To read the data in decrypted form you need to unlock access. There are 3 ways to do this...

## Setting up access for GoldMine

There are **two automatic ways** that GoldMine can use to unlock the database to see the original data:

• Unlock access by SQL login.

This method is suitable if you want to grant access to all applications that use certain SQL logins. This is the best way if database performance is important.

• Unlock access by application.

This method allows you to permit access to the selected application only.

The third method is not automatic and is suitable for DBAs, programmers, or anyone who knows SQL.

#### Method 1. Unlock access by SQL login

If the database is already encrypted, you may grant access to SQL login without re-encryption. In our example, GoldMine CRM uses the login *goldmine*. This method works for all kinds of applications.

The SQL statement "OPEN SYMMETRIC KEY" with encryption password (used to encrypt the database), unlocks the database, and lets you configure the access.

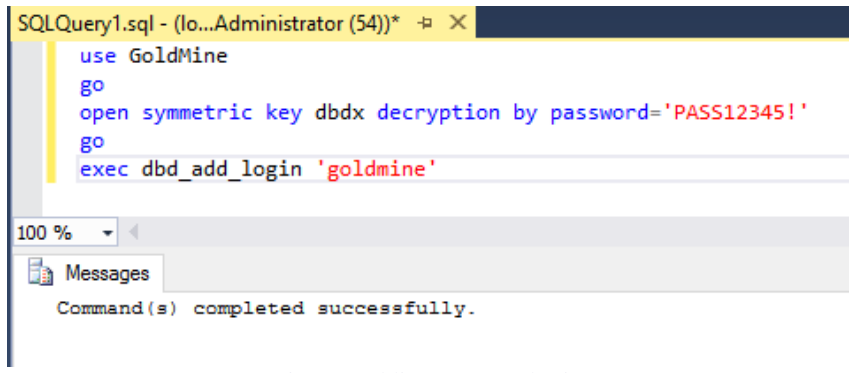

Pic. 14 Adding an SQL login

Now, every application logged as *goldmine* will read decrypted data automatically. Several logins can be added with the *dbd\_add\_login* function.

You need to re-start the application and login again. We can see that GoldMine shows the data correctly.

| Account              | Contact             | Phone 1       | Contact             | State | Zip   | ^ |
|----------------------|---------------------|---------------|---------------------|-------|-------|---|
| ArtimeSoftware       | Donald Dunst        | (602)555-0004 | Donald Dunst        | AZ    | 85745 |   |
| Compute-All Magazine | Gabe Capman         | (516)555-8844 | Gabe Capman         | NY    | 11753 |   |
| Novatech Ltd.        | Homer Stellchild    | (512)555-8888 | Homer Stellchild    | UT    | 84606 |   |
| Smith & Jones LLP    | lain John Conyngsby | (213)555-1234 | lain John Conyngsby | CA    | 90071 |   |

Pic. 15 Unmasked data in GoldMine

NOTE: If you're testing this method with SSMS, close and start SSMS again.

If the database is not yet encrypted, you can define allowed logins simply with mouse clicks. In the "Change Options" dialog, click on "Allowed Logins", then mark the logins.

| Encryption and Prot                                                                                                    | ection Options                                                   |                   | ×          |
|----------------------------------------------------------------------------------------------------|------------------------------------------------------------------|-------------------|------------|
| Encryption Key Stora                                                                                                    | ge Allowed Logins                                                | Data Masking      | Bindii 💶 🕨 |
| Marked logins will acc<br>Security Warning                                                                                                    | ess encrypted datab                                              | ase transparent   | ly.        |
| Logins<br>BUILTIN\Users<br>goldmine<br>kentico<br>NT AUTHORITY\<br>NT Service\VISSO<br>NT SERVICE\SQI<br>NT SERVICE\Win<br>sa<br>WIN-JM4E0VCJN | SYSTEM<br>2L\$SQLEXPRESS<br>.Writer<br>mgmt<br>14L\Administrator |                   |            |
| You can manage perm                                                                                                    | nissions after encryp                                            | tion. <u>More</u> |            |
|                                                                                                    |                                                                  | OK                | Cancel     |

Pic. 16 The login *goldmine* should access unmasked data

#### Method 2. Unlock access by application

If you've just tried the previous method, decrypt the database and encrypt again, and then close all tested applications. This will help to avoid confusion.

Unlocking access by application allows you to fine-tune access and grant transparent access only to selected applications on selected computers. For this method the Client part of DbDefence must be installed on each client's computer. It is installed on the server by default. Unlike the first method, the configuration for this method must be done on each client's computer.

If you want to test access to the database from a remote computer, install the Client part of DbDefence there.

**NOTE**: If you're testing with Web Applications, please see the instructions at https://www.database-encryption.com/support/dbdefence-documentation/dbdiis.html

Start DbDefence Configurator.

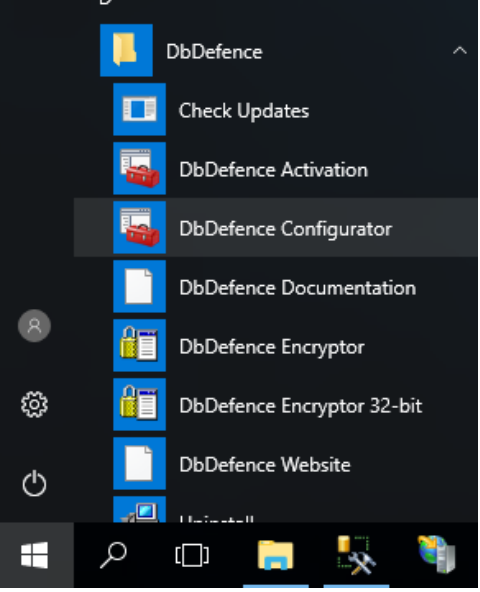

Pic. 17 Starting DbDefence Configurator

# In Configurator's main window, click on "Client Program Configuration" and select "Add Application" from the popup menu.

| ᡖ DbDefenceConfi                                                                                      | guration - [DbDefenc                                           | e Configuration\C | lient Program  | m Configuration]   |                                 |                     |                       |
|----------------------------------------------------------------------------------------------------|----------------------------------------------------------------|-------------------|----------------|--------------------|---------------------------------|---------------------|-----------------------|
| 🚡 File Action                                                                                         | View Window H                                                  | elp               |                |                    |                                 |                     |                       |
| 🗢 🄿 🔁 📊                                                                                               | ?                                                              |                   |                |                    |                                 |                     |                       |
| <ul> <li>DbDefence Conf</li> <li>SQL Server Ir</li> <li>Client Progra</li> <li>Replication</li> </ul> | figuration<br>Instances<br>am Configuration<br>Add Application | Configure pa      | sswords used   | by ALL added appli | cations. To add the Application | , make a right-clic | sk on the node and se |
| Activation                                                                                            | View<br>New Window fro                                         | ><br>om Here      | ser            | All Users          |                                 |                     |                       |
|                                                                                                    | Refresh                                                        |                   | s common for   | all SQL Servers    |                                 |                     |                       |
|                                                                                                    | Help                                                           |                   | Database       |                    | Password                        |                     |                       |
|                                                                                                    |                                                                |                   |                |                    |                                 | J                   | Save                  |
|                                                                                                    |                                                                |                   |                |                    |                                 |                     | Delete Rov            |
|                                                                                                    |                                                                |                   |                |                    |                                 |                     | Clear Passwo          |
|                                                                                                    |                                                                | Sh                | ow Password    | Dialog             |                                 |                     |                       |
|                                                                                                    |                                                                | Server-spec       | cific password | s : Add SQL        | Server                          |                     |                       |
| I                                                                                                    |                                                                | Pie               | c. 18 Ado      | ling Application   | tion                            |                     |                       |

Navigate to GoldMine CRM executable. In our case, it is gmw.exe.

| 🚰 Open                                  |                 |                               |            |                    | ×           |
|-----------------------------------------|-----------------|-------------------------------|------------|--------------------|-------------|
| $\leftarrow \rightarrow \land \uparrow$ | « Pro           | gram Files (x86) > GoldMine > | ٽ ~        | Search GoldMine    | Q           |
| Organize 🔻 🛛 N                          | ew folder       | r                             |            |                    |             |
| E. Desktop                              | * ^             | Name                          |            | Date modified      | Туре        |
| 🖊 Downloads                             | *               | OnlineHelp                    |            | 5/4/2019 3:39 AM   | File folder |
| 🚆 Documents                             | *               | Predefined Dashboards         |            | 5/4/2019 3:39 AM   | File folder |
| Pictures                                | *               | TX32                          |            | 5/4/2019 3:39 AM   | File folder |
| distr                                   |                 | 🚥 GMMacro                     |            | 12/10/2012 10:15   | Application |
| temp                                    |                 | 👍 GMQSW                       |            | 5/3/2012 11:33 AM  | Application |
|                                         |                 | 🙆 gmw                         |            | 12/10/2012 10:24   | Application |
| This PC                                 |                 | 🔰 sfxfe32                     |            | 11/21/2012 9:25 PM | Application |
| 📃 Desktop                               |                 | 📫 sfxfe321                    |            | 11/21/2012 9:25 PM | Application |
| 🚆 Documents                             |                 |                               |            |                    |             |
| 🖊 Downloads                             |                 |                               |            |                    |             |
| 👌 Music                                 |                 |                               |            |                    |             |
| Pictures                                | v -             | <                             |            |                    | >           |
|                                         | File <u>n</u> a | me: gmw                       |            | Executable files ( | *.exe) ~    |
|                                         |                 |                               |            | <u>O</u> pen       | Cancel .:   |
|                                         |                 | Pic. 19 Navigating to         | main execu | ıtable             |             |

**NOTE**: If you're testing with Web Applications, please see the instructions at <a href="https://www.database-encryption.com/support/dbdefence-documentation/dbdiis.html">https://www.database-encryption.com/support/dbdefence-documentation/dbdiis.html</a>

Enter the database name and encryption password as shown below. Don't forget to click "Save"! It will securely store the password.

**NOTE**: Digitally sign applications to avoid substitution (when an authorized app is replaced with another one).

| <ul> <li>DbDefenceConfiguration - [DbDef</li> <li>File Action View Window</li> <li></li></ul>                                                                        | fence Configuration\Client Program Configuration\gmw]<br>Help                                                                                                    |   |
|----------------------------------------------------------------------------------------------------|----------------------------------------------------------------------------------------------------|---|
| <ul> <li>DbDefence Configuration</li> <li>SQL Server Instances</li> <li>Client Program Configuratio</li> <li>gmw</li> <li>Replication</li> <li>Activation</li> </ul> | Path: C:\Program Files (x86)\GoldMine\gmw.exe<br>When application logs into a SQL Server it unlocks the following databases automatically:<br>Current User  All Users Passwords common for all SQL Servers           Database         Password           GoldMine         ••••••••••           *         Save | ] |
|                                                                                                    | Clear Passwords Clear Passwords Clear Passwords Add SQL Server                                                                                                    |   |

Pic. 20 Setting up the database name and encryption password for the executable

Then, restart GoldMine and connect to the database. The GoldMine app will see decrypted data. At the same time, all other applications with any login will see the masked data.

#### Method 3. Manual unlocking

This method is not automatic. It is suitable for DBAs, programmers, or anyone who knows SQL. Simply run:

OPEN SYMMETRIC KEY dbdx DECRYPTION BY PASSWORD='EncryptionPassword'

and connection will be unlocked.

**NOTE**: It is important to understand that this statement unlocks only the current connection. Other connections, even those opened from the same application, will not be unlocked.

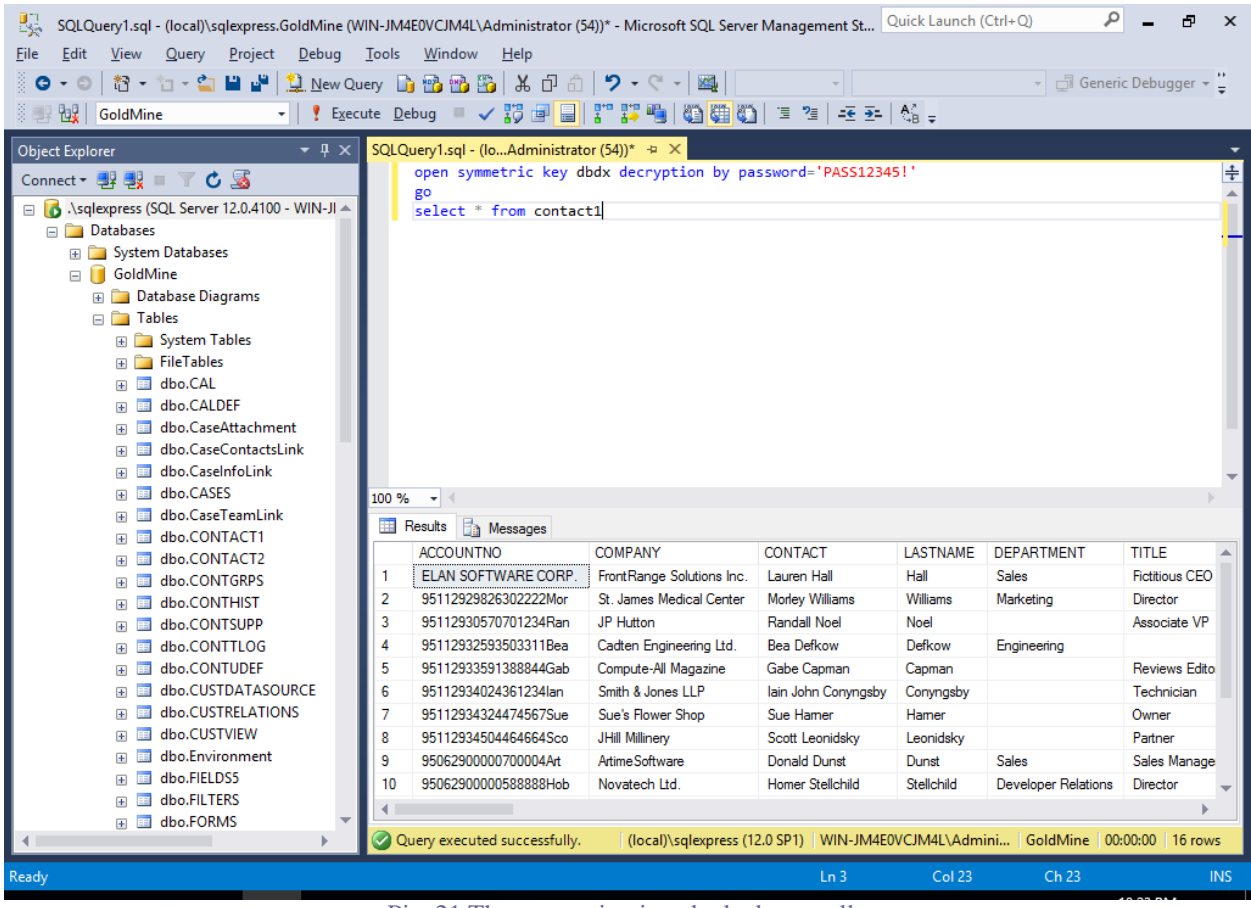

Pic. 21 The connection is unlocked manually

If you open another Query Window and execute SELECT, it will display the masked data (unless access was granted with the previous methods).

To close access, use "CLOSE SYMMETRIC KEY dbdx".

Programmers may use OPEN and CLOSE SYMMETRIC KEY statements to explicitly unlock access from their applications.

# Conclusion

In this document, we have shown how anyone can mask sensitive data without any special knowledge.

Software developing companies may purchase a redistribution license and install DbDefence as a part of their own software.

Please contact <u>info@activecrypt.com</u> for more information.